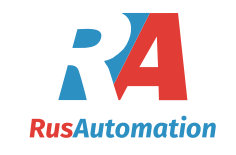

OMC 8000

OMC 8000

192. 168. 1. 57

120120313012

120120409024

120120409025

120120409026

OMC 8000

23.05.12 13:31:27

4 8100.SM

#### ENTERING MENU OF OMC8000

It is possible to enter the menu in two different ways:

1. by pressing the OK key while the display shows the opening screen of connected modules and holding it down for the duration of this opening screen (approx. 3 seconds). The OK key can be pressed already at the point of start-up

2. By pressing simultaneously (for approx. 3 seconds) keys UP a DOWN (arrows up and down) provided the PLC program is not running (LED RUN is not lit). Item Start is allowed only in this start menu

| LANGUAGE OF MENU<br>The device menu is in 4 languages: English, Czech, German and French                                                                    |                                                                                                    |                                                                                         | <b>OMC</b><br>192. 168<br>23. 05. 12 13: | <b>8000</b><br>3. 1. 57<br>31:27 |
|----------------------------------------------------------------------------------------------------|----------------------------------------------------------------------------------------------------|-----------------------------------------------------------------------------------------|------------------------------------------|----------------------------------|
| Setting of LANGUAGE<br>Setting of language is perform<br>is displayed inversely – blue te<br>by using the UP/DOWN keys.<br>to the original selection. The C | ed by pressing the <b>OK</b> key. Selected language option<br>ext on yellow background. Language can be changed<br>Pressing the <b>ESC</b> key ends editing and returns you<br>IK key confirms the selection | Language<br>RTC<br>Edit modules<br>Reread modules<br>Ethernet<br>FW update<br>SW backup | En                                       | ıglish                           |
| <b>OMC 8000</b><br>192. 168. 1. 57<br>23. 05. 12 13: 31: 27                                                                                                 | SUBMENU RTC<br>Transfer to lower level by pressing the OK key, return<br>to higher level by pressing the LEFT key. Pressing<br>the ESC key terminates browsing through the menu                              | Start<br>About PLC                                                                      | Di                                       | sable                            |
| Time 13:31:27 Setting TIME                                                                                                    |                                                                                                    |                                                                                         |                                          |                                  |

Pressing the  $\ensuremath{\text{OK}}$  button opens editing. Projection format is blue text on yellow 23.05.12 background. Edited digit is on red background. Change of value is done by UP/DOWN keys, keys LEFT/RIGHT edit the number scale. OK confirms selection, ESC returns to higher level without any changes.

## Setting DAY

Same procedure as with LANGUAGE. Selecting the day of the week.

## Setting DATE

Same procedure as with RTC.

#### EDIT MODULES

Date

This menu item allows assigning addresses to the connected modules. If no modules 1 8000. 10D0 are connected, the screen is empty. 2 8100.SM Changes made in this menu are irreversible 3 8100.SM

The desired module is selected using the UP/DOWN keys. LED RUN flashes on the selected module. By pressing the OK key the selected module is activated to be ranked into the list and it is displayed inversely on the display. By pressing the UP/DOWN keys the module is placed in the desired position. By pressing the **OK** key again the module is deactivated.

ESC terminates the process.

#### SETTING OF REREAD MODULES

the list of modules and uploads it again. The rest of the procedure is identical as above.

|                                                   | <b>OMC 8000</b><br>192. 168. 1. 57<br>23. 05. 12 13:31:27                              | SUBMENU ETHERNET<br>Options for network communication<br>Setting USE DHCP                                                                                                    |  |  |  |  |
|---------------------------------------------------|----------------------------------------------------------------------------------------|----------------------------------------------------------------------------------------------------|--|--|--|--|
| Use DHCP<br>IP address<br>Subn. mask<br>D.gateway | Yes<br>192. 168. 1. 57<br>255. 255. 255. 0<br>192. 168. 1. 1<br>84. 24. 39. 00. 00. 03 | Authorizes the use of DHCP server<br><b>Setting IP ADDRESS</b><br>Current IP address is shown. When editing is initialized, IP address which will be<br>used is shown, provided HDCP server is not authorized. |  |  |  |  |
|                                                   | D4. 2A. 00. 00. 00. 00                                                                 | <b>Setting SUBN. MASK</b><br>Current subnet mask is shown. When editing is entered, subnet mask which will<br>be used is shown, provided HDCP server is not authorized.                                        |  |  |  |  |
| used is show                                      | wn, provided HDCf                                                                      | Setting D. GATEWAY<br>Current gateway is shown. When editing is entered, gateway mask which will be<br>2 server is not authorized.                                                                             |  |  |  |  |
| Setting MAC                                       | Setting MAC Add.<br>Current MAC address. This menu item cannot be changed.             |                                                                                                    |  |  |  |  |

# Action FW UPDATE

After pressing the OK key the PLC will enter a mode in which it expects a FW update. It is possible to exit this action only by switching the PLC off. If the SW uploader is not the original

|                                                                                                    |                                                                                                    | run, the original                                                                                                    | IP address   | 192. 168. 1. 57          |                                                                                                    |
|----------------------------------------------------------------------------------------------------|----------------------------------------------------------------------------------------------------|----------------------------------------------------------------------------------------------------|--------------|--------------------------|----------------------------------------------------------------------------------------------------|
| LM Flash Programmer - Build 1381                                                                                                    |                                                                                                    | FW remains<br>unmodified.                                                                                                    | MAC add.     | B4. 2A. 39. 00. 00. 03   |                                                                                                    |
| Cullinguration   Program   Hash Utilities   Other Utilities       Quick Set     Manual Configuration - see below                           |                                                                                                    | Installation of<br>the uploader<br>FW is located in                                                                                                    | FW update    |                          |                                                                                                    |
| Interface Client IP Address: \$92.16<br>Ethernet Client MAC Address: 84-2A-<br>Ethernet Adapter: 192.168.1.150 - Intel(R) PRO/1000 CT Netw | 8.1.57<br>39-00-00-03<br>work Conne 💌                                                                                                    | the installations'<br>folder of Multiprog<br>software in a<br>subfolder Orbit_Me                                                                                                    | rret – LMFla | shProgrammer.msi.        | PLC READ PA<br>Program is de<br>PLC UDP Pasket Render<br>Load Pr<br>PLC UDP Pasket Render<br>Source Pasket Render<br>Source Pasket R |
| It is necessary to enter the information given on the PLC screen and a path to the file containing the FW.                                 | LM Flash Pro<br>Configuration Pro<br>Select .bin file V:\Vyvoj\OMC Options Erase Method: C Erase Method: Erase Nethod: Frase Method: Verify After Verify After Reset MCU7 Program Address | bgrammer - Build 1381<br>bgram Flash Utilities Other Uti<br>8000\OMC8000\Debug\enet_lwi<br>tire Flash - (faster)<br>ccessary Pages - (slower)<br>Program<br>after Program<br>is Offset: 0x | lities       | Browse<br>Hardware Reset | 10 1 2 5 5 001 0 5 4 1 2 5 5 001 0 5 4 1 2 5 5 001 0 5 4 1 2 5 5 001 0 7 4 1 2 5 5 001 0 7 4 1 2 5 5 001 0 7 4 1 5 5 5 001 0 7 4 1 5 5 5 001 0 7 4 1 5 5 5 001 0 7 4 1 5 5 5 001 0 7 4 1 5 5 5 001 0 7 4 1 5 5 5 001 0 7 4 1 5 5 5 001 0 7 4 1 5 5 5 001 0 7 4 1 5 5 5 001 0 7 4 2 5 5 001 0 7 4 2 5 5 001 0 7 5 000 0 7 5 0000 0 7 5 000 0 7 5 0000 0 7 5 000 0 7 5 0000 0 7 5 0000 0 0 0                                                                                                    |
|                                                                                                    | -ij                                                                                                    | Texas In                                                                                                    | STRU         | MENTS                    |                                                                                                    |
| I                                                                                                    | dle                                                                                                    |                                                                                                    |              |                          |                                                                                                    |

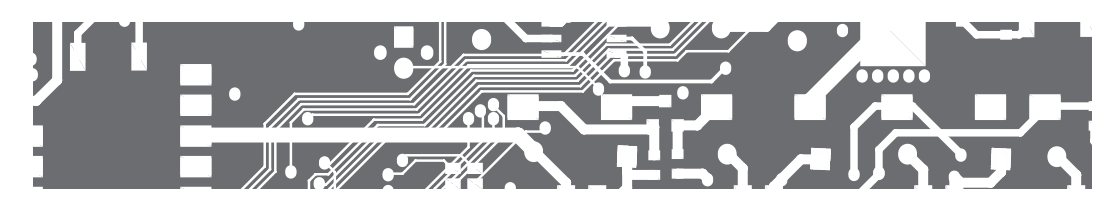

#### SUBMENU SW BACKUP

Options for backing up of user program on an SD card.

### Action BACKUP

A backup.plc file is created in the root address book of the SD card. It is a binary

image of a user application. Its content is identical with the content of a file which can be found in a file located in this path:

[projects folder]\[project name]\C\[configuration]\R\[source] \image.bin

### Action RESTORE

Cold

Warm

Restores a stored image

| OMC 8000        |               |
|-----------------|---------------|
| 192. 168. 1. 57 | SUBMENU START |

23.05.12 13:31:27 It allows running a user program after an error or restoration. Before this action is taken, we recommend checking communication with modules by running EDIT MODULES Action COLD

> Identically with controlling in MULTIPROG SW it executes the start of the program along with setting all the variables.

### Action WARM

Identically with controlling in MULTIPROG SW it executes the start of the program along with setting of only non-retain variables.

#### SUBMENU ABOUT PLC

This submenu does not contain any adjustable items. It contains all information 192. 168. 1. 57 about the device: 23.05.12 13:31:27 Identification HW OMC 8000 Description of ProConOS core ProConOS eCLR@Cortex-M3 Version of ProCOnOS core 2. 2. 0. 20213 Version of FW 3.12 May 23 2012 09:09:19 Serial number 120120410789 Serial number B4. 2A. 39. 00. 00. 03 MAC address MAC add. Contact information ORBIT MERRET, spol s r. o. Vodnanska 675/30

### SUPPORT PROGRAMS FOR OMC 8000

Are located in the install file of the MULTIPROG SW in a subfolder Orbit\_Merret

#### **OM FINDER**

Program OM Finder was created for an easier configuration of resources in the MULTIPROG SW. This SW can detect all OMC 8000 devices which are available in the network and it displays basic information. By clicking on the selected PLC using the DRAG & DROP method (CTRL+V and CTRL+V) the IP address can be transferred to setting of the source.

| Performing LAN search for<br>Orbit Merret PLC devices. |
|--------------------------------------------------------|
| <br>Prosím čekejte                                     |

OMC 8000

OMC 8000

01-12

192.168.1.57

23.05.12 13:31:27

Backup

Restore

| C1 1             | 192.168.1.54      | B4 24 39:00 00:0 | 75          | ONC 50 | 00 3.12 May 23 20 | 12 09:09 19 S.N. 120120327015 |   |
|------------------|-------------------|------------------|-------------|--------|-------------------|-------------------------------|---|
| C2 1             | 192.168.1.57      | B4 24 39:00:00.0 | 13          | ONC BO | 00 1 12 Mag 23 20 | 12 09:09 19 S.N. 120120410789 |   |
|                  |                   |                  |             |        |                   |                               |   |
|                  |                   |                  |             |        |                   |                               |   |
|                  |                   |                  |             |        |                   |                               |   |
|                  |                   |                  |             |        |                   |                               |   |
|                  |                   |                  |             |        |                   |                               |   |
|                  |                   |                  |             |        |                   |                               |   |
|                  |                   |                  |             |        |                   |                               |   |
|                  |                   |                  |             |        |                   |                               |   |
| Selected low     |                   |                  | 1-10        |        |                   | 1                             |   |
|                  | TANKIN MARK       |                  | Local Pt    |        |                   | Scan network                  | E |
| PARMIE           | 192.1881.57       |                  | 192.168.1.1 | 50     | •                 |                               |   |
| MAC Address:     | 84:24:39.00:00:03 |                  |             |        |                   |                               |   |
| d mall a shine - | ONC 8000 3 12 Mar | 23 2012 09:09 19 |             |        |                   |                               |   |
| Approators       | S.N. 120120410789 |                  |             |        |                   |                               |   |
|                  |                   |                  |             |        |                   |                               |   |

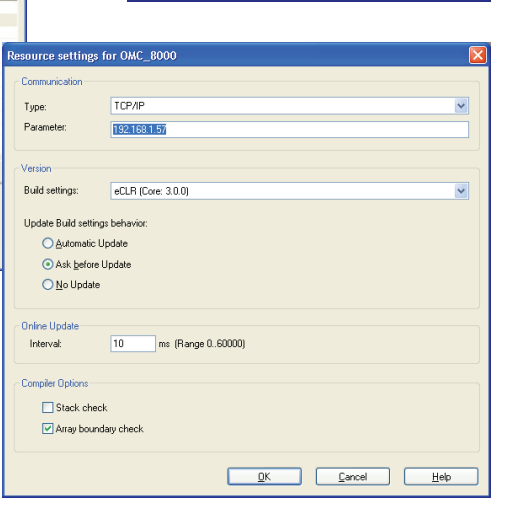

#### ACKET

esigned to monitor UDP communication between PLC as a diagnostic tool

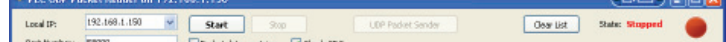

| THES. | Date & Tiree       | 3P Address             | MAC Address       | Padot Data                          | ~ |
|-------|--------------------|------------------------|-------------------|-------------------------------------|---|
| 2     | 29.5.2012/09.45.42 | 192,168,1,54(58000     | B412A139100100105 | 84 24 39 00 00 05 14 00 02 00 02 00 |   |
| 3     | 29.5.2012 09.45.42 | 192, 168, 1, 57 58000  | E412A139100100103 | 84 24 39 00 00 03 04 00 02 00 04 00 |   |
| +     | 29.5.2012/09.45.42 | 192, 168, 1, 54: 58000 | E412A139100100105 | 84 24 39 00 00 05 14 00 02 00 02 00 |   |
| 5     | 29.5.2012/09.45.42 | 192, 168, 1, 57 58000  | E412A139100100103 | 84 2A 39 00 00 03 0A 00 02 00 04 00 |   |
| 6     | 29.5.2012/09.45.43 | 192, 168, 1, 54: 58000 | B412A139100100105 | 84 2A 39 00 00 05 14 00 02 00 02 00 |   |
| 7     | 29.5.2012 09.45.43 | 192, 168, 1, 57 58000  | B412A139100100103 | 84 2A 39 00 00 03 0A 00 02 00 04 00 |   |
| 8     | 29.5.2012 09.45.43 | 192, 168, 1, 54: 58000 | B412A139100100105 | 84 2A 39 00 00 05 14 00 02 00 02 00 |   |
| 9     | 29.5.2012/09.45.43 | 192, 168, 1, 57 58000  | B412A139100100103 | 84 2A 39 00 00 03 0A 00 02 00 04 00 |   |
| 10    | 29.5.2012.09.45.43 | 192,168,1.54(58000     | E412A139100100105 | 84 24 39 00 00 05 14 00 02 00 02 00 |   |
| 11    | 29.5.2012/09.45.43 | 192, 168, 1, 57 58000  | B412A139100100103 | 84 2A 39 00 00 03 0A 00 02 00 04 00 |   |
| 12    | 29.5.2012.09.45.43 | 192, 168, 1, 54: 58000 | B412A139100100105 | 84 2A 39:00 00:05 14:00 02:00 02:00 |   |
| 13    | 29.5.2012/09.45.43 | 192, 168, 1, 57 58000  | E412A139100100103 | 84 2A 39 00 00 03 0A 00 02 00 04 00 |   |
| 14    | 29.5.2012/09.45.43 | 192, 168, 1, 54: 58000 | B412A139100100105 | 84 24 39 00 00 05 14 00 02 00 02 00 |   |
| 15    | 29.5.2012/09.45.43 | 192, 168, 1, 57 58000  | B412A139100100103 | 84 2A 39 00 00 03 0A 00 02 00 04 00 |   |
| 16    | 29.5.2012 09.45.43 | 192, 168, 1, 54: 58000 | E412A139100100105 | 84 24 39 00 00 05 14 00 02 00 02 00 |   |
| 17    | 29.5.2012 09.45.43 | 192, 168, 1, 57 58000  | B412A139100100103 | 84 2A 39 00 00 03 0A 00 02 00 04 00 |   |
| 18    | 29.5.2012/09.45.43 | 192, 168, 1, 54: 58000 | B412A139100100105 | 84 2A 39 00 00 05 14 00 02 00 02 00 |   |
| 19    | 29.5.2012 09.45.43 | 192, 168, 1, 57 58000  | E412A139100100103 | 84 24 39 00 00 03 04 00 02 00 04 00 |   |
| 20    | 29.5.2012/09.45.43 | 192, 168, 1, 54: 58000 | B412A139100100105 | 84 24 39:00 00:05 14:00 02:00 02:00 |   |
| 21    | 29.5.2012/09.45.43 | 192, 168, 1, 57 58000  | B412A139100100103 | 84 2A 39 00 00 03 0A 00 02 00 04 00 |   |
| 22    | 29.5.2012/09.45.43 | 192, 168, 1, 54: 58000 | E412A139100100105 | 84 24 39 00 00 05 14 00 02 00 02 00 |   |
| 23    | 29.5.2012/09.45.43 | 192, 168, 1, 57 58000  | B412A139100100103 | 84 2A 39 00 00 03 0A 00 02 00 04 00 | ~ |

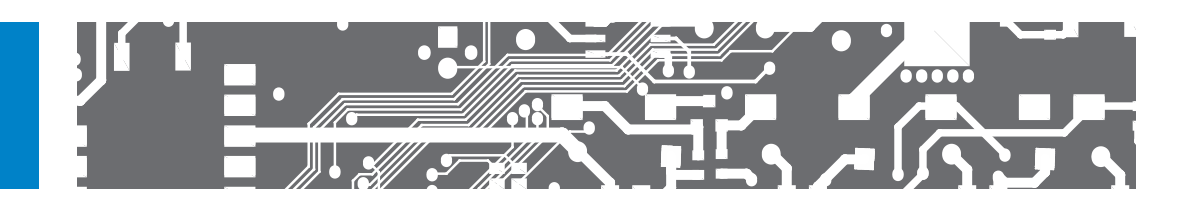

#### OM\_IO\_DRIVER

|              | OMC 8000          |
|--------------|-------------------|
|              | 192. 168. 1. 57   |
|              | 23.05.12 13:31:27 |
|              |                   |
| 1 8000. 10D0 | 120120313012      |
| 2 8100.SM    | 120120409024      |
| 3 8100.SM    | 120120409025      |
| 4 8100.SM    | 120120409026      |
|              |                   |
|              |                   |

IO driver for working with logical inputs and outputs. Values of counters, analogue nputs and other data retrieved by PLC are read by functions and function blocks. Input ports create one continuous range created automatically based on an assigned address and the module's properties.

| 8000. 1000 | 120120313012 | OMC 9000 main module has 2 Pytes of logical inputs and one output: |
|------------|--------------|--------------------------------------------------------------------|
| 8100. SM   | 120120409024 | ume ouou main muule nas z eyres or lugical inputs and one output.  |
| 8100. SM   | 120120409025 | Address %IXO.0 to %IXO.5 – universal inputs                        |
| 8100. SM   | 120120409026 | Address %IX1.0 to %IX1.2 – inputs react to power supply voltage    |
|            |              | Address %QX0.0 to %QX0.4 – outputs                                 |
|            |              |                                                                    |

Other Bytes here are not used. Other addresses in the system according to the configuration on the right would be:

Address %IX2.0 to %IX2.7 – inputs OMC 8000.1000 Address %IX3.0 to %IX3.2 – inputs A, B, C of module OMC8100.SM Address %IX4.0 to %IX4.2 – inputs A, B, C of module OMC 8000.SM Address %IX5.0 to %IX5.2 – inputs A, B, C of module OMC 8000.SM Address %QX1.0 to %QX1.7 - first 8 outputs of OMC 8100.10DOx

Address %QX2.0 to %QX2.1 - remaining 2 outputs of OMC 8100.10DOx

Other addresses are not assigned. Distribution of inputs is described in the user manual, datasheet and the module's label. If some BOOL outputs are not used in the program, they can be configured according to the state of the inputs, for example %QX0.2 := %IX0.2

#### INITIALIZATION OF HW

Both the OMC 8000 main module and the expansion modules need to be configured first, required modes of input and output circuits are to be selected. Manufacturer's libraries contain several function blocks, which are described in the help section of libraries.

These configuration blocks are performed only once upon launch. This means it is not possible to dynamically change the HW configuration while the program is running. So as not to keep the main program busy by executing these configuration blocks, a special system task called Start Task was created. This task is launched once during any start of application, whether it is cold, warm, or hot start.

# **OMC 8000 INSTRUMENT CONNECTION / TECHNICAL DATA**

#### MEASURING INPUTS

|        | Number of inputs  | 6                                                                                                    |
|--------|-------------------|----------------------------------------------------------------------------------------------------|
| ALOGUE | Range             | 060/450 mV<br>02,1/0/20/30 V<br>0/420 mA<br>0390/3900 0<br>Pt 100<br>Pt 1 000/Ni 1 000<br>PN/NPV/contact (0.5/500 kHz)<br>IRC (500 kHz), (2x) |
| A      | Resolution        | 12 bits                                                                                                    |
|        | Ассигасу          | $\pm 0,2$ % of range $\pm 0,5$ % of range - for Pt xxx/ $\!\Omega$ (only Input 1.4 and 1.5)                                                   |
|        | Rate              | 500 meas./s                                                                                                    |
|        | Overload capacity | 10x                                                                                                    |
|        | LED signalisation | yes                                                                                                    |
|        | Number of inputs  | 3                                                                                                    |
| GITAL  | Range             | 1230 V AC/DC nebo 80250 V AC/DC<br>(the range is always identical with the device's<br>power supply)                                          |
|        | Max. current      | 2,5 mA                                                                                                    |
|        | Response time     | 20 ms                                                                                                    |
|        | LED signalisation | Ves                                                                                                    |

| DEVICE SPECIFICATION                 | N                                                                                                    | Material                   | PA 66, Incombustible UL 94 V-U, blue                                                                                                    |  |
|--------------------------------------|----------------------------------------------------------------------------------------------------|----------------------------|----------------------------------------------------------------------------------------------------|--|
| TC                                   | 50 ppm/°C                                                                                                    | Dimensions                 | 72 x 91 x 60 mm                                                                                                    |  |
| Computing power                      | 0,1 μs, 12 μs (WORD), 18 μs (floating decimal point)                                                          | Installation               | to DIN rail 35 mm wide                                                                                                    |  |
| Task                                 | 1 ms                                                                                                    | -                          |                                                                                                    |  |
| Projection                           | colour TFT display                                                                                            | OPERATING CONDITI          | ONS                                                                                                    |  |
| Communication                        | ETHERNET 100Base, RS 485                                                                                      | Connection                 | connector, conductor cross-section <2,5 mm²                                                                                                    |  |
| Internal comunic. via bus            | CANBUS at 1 Mbit/s over 40 m                                                                                  | Stabilisation period       | within 15 minutes after switch-on                                                                                                    |  |
| Slot pro microSDcard                 | max 32 GB                                                                                                    | Working temperature        | -20°60°C                                                                                                    |  |
| Watch-dog                            | reset after 500 ms                                                                                            | Storage temperature        | -20°85°C                                                                                                    |  |
| Calibration                          | at 25°C and 40 % of r.h.                                                                                      | Cover                      | IP40                                                                                                    |  |
|                                      |                                                                                                    | Provedení                  | safety class I                                                                                                    |  |
| CUMPARATURS                          |                                                                                                    | Electric safety            | EN 61010-1, A2                                                                                                    |  |
| Type<br>Function                     | n OIN/OFF<br>PWM (10 kHz) only for open collectors                                                            |                            | 4 kVAC after 1 min between supply and input<br>4 kVAC after 1 min between supply and comunic. bus<br>4 kVAC after 1 min between supply and data/anal.<br>output |  |
| Outputs                              | 5x relays with switch-on contact (Form A),<br>(250 VAC/24 VDC, 10 A)*<br>5x open collectors, (30 VDC/300 mA)* | -                          | 4 kVAC after 1 min between supply and comparators<br>2,5 kVAC after 1 min between input and dato/anal.<br>output                                                |  |
| Response time                        | < 8 ms (relay/0,15 ms (0C)                                                                                    | -<br>Insulation resistance | for pollution degree II, measurement cat. III                                                                                                    |  |
| Relay                                | 1/8 HP 277 VAC, 1/10 HP 125 V, Pilot Duty D300                                                                |                            | 300 V (PI), 150 (DI)                                                                                                    |  |
| LED signalisation                    | yes                                                                                                    | EMC                        | EN 61326-1 (Industrial environment)                                                                                                    |  |
| * these values are valid for resisti | ve load                                                                                                    | Programming                | EN 61131-3                                                                                                    |  |
|                                      |                                                                                                    |                            |                                                                                                    |  |

#### DATA OUTPUTS

| Protocols        | ASCII                                      |
|------------------|--------------------------------------------|
| Data format      | 8 bit + no parity + 1 stop bit             |
| Rychlost         | 600230 400 Baud                            |
| RS 485           | isolated, addressing (max. 31 instruments) |
| ANALOGUE OUTPUTS |                                            |

| Туре                                                                                             | isolated, programmable with 12 bits D/A convertor         |  |
|--------------------------------------------------------------------------------------------------|-----------------------------------------------------------|--|
| Non-linearity                                                                                    | 0,1 % of range                                            |  |
| TC                                                                                               | 15 ppm/°C                                                 |  |
| Rate                                                                                             | response to change of value < 1 ms                        |  |
| Output                                                                                           | 02/5/10 V, ±10 V, 05 mA, 0/420 mA<br>(comp. < 500 Q/12 V) |  |
| Ripple                                                                                           | 5 mV residual ripple at output voltage of 10 V            |  |
| If analogure output is present, the number of relays/open collectors is reduced down to 3 units. |                                                           |  |

#### POWER SUPPLY

10...30 VDC/24 VAC, ±10 %, 5 VA, PF≥ 0,4, 80...250 VDC/VAC, ±10 %, 5 VA, PF≥ 0,4,  $I_{\rm STP}^{<}$  40 A/1 ms, isolated

#### MECHANIC PROPERTIES

| Material     | PA 66, incombustible UL 94 V-0, blue |  |
|--------------|--------------------------------------|--|
| Dimensions   | 72 x 91 x 60 mm                      |  |
| Installation | to DIN rail 35 mm wide               |  |

| section <2,5 mm²                                                                                                 |
|----------------------------------------------------------------------------------------------------|
| h-on                                                                                                    |
|                                                                                                    |
|                                                                                                    |
|                                                                                                    |
|                                                                                                    |
|                                                                                                    |
| supply and input                                                                                                 |
| 4 kVAC after 1 min between supply and comunic. bus<br>4 kVAC after 1 min between supply and data/anal.<br>output |
| input and comparators input and dato/anal.                                                                       |
| rement cat. III                                                                                                  |
| 300 V (PI), 150 (DI)                                                                                             |
| iment)                                                                                                    |
|                                                                                                    |
|                                                                                                    |

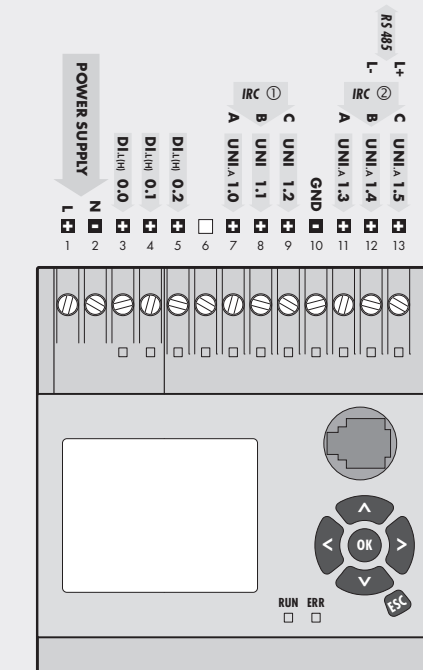

# 

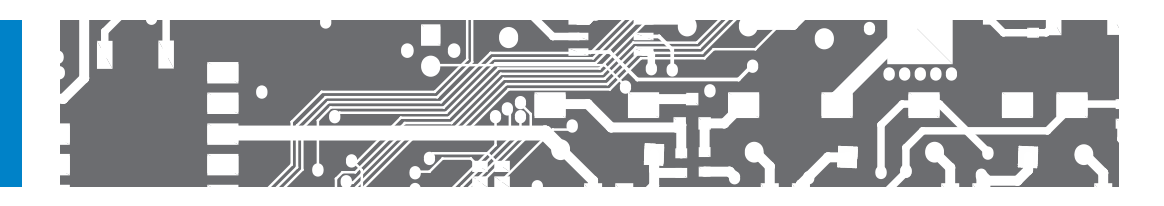

\* PI - Primary insulation, DI - Double insulation

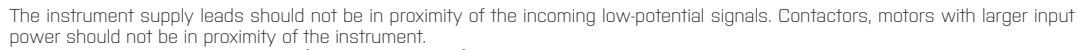

The leads into the instrument input (measured quantity) should be in sufficient distance from all power leads and appliances. The instruments are tested in compliance with standards for use in industrial area, yet we recommend to abide by the above mentioned principles.

In order to guaratee the technical parameters of the device it is essential to connect shielding of signal wires to the switch board frame!

MINI-TECHDOK - OMC 8000 - setting - 2012 - 1v0 - en

#### ООО "РусАвтоматизация"

454010 г. Челябинск, ул. Гагарина 5, оф. 507 тел. 8-800-775-09-57 (звонок бесплатный), +7(351)799-54-26, тел./факс +7(351)211-64-57 info@rusautomation.ru; русавтоматизация.pф; www.rusautomation.ru;

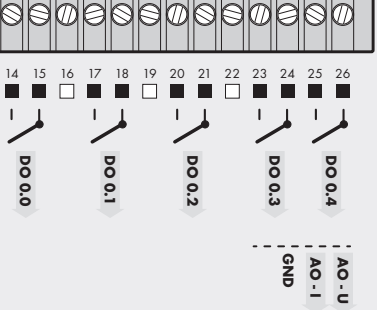

#### ANALOGUE INPUTS

|      | RANGE                                                                                                    | CONNECTION                    |
|------|----------------------------------------------------------------------------------------------------|-------------------------------|
| UNIA | 060/450 mV<br>02,8/10/30 V<br>0/420 mA<br>0390/3900 0<br>Pt 100<br>Pt 1000/Ni 1 000<br>PM/NPR/Vcontact (0,5/500 kHz)<br>IRC (500 kHz), (2x) | terminals (GND + No. 79/1113) |

#### DIGITAL INPUTS

|                 | RANGE                         | CONNECTION                             |
|-----------------|-------------------------------|----------------------------------------|
| <b>)I</b> .L(H) | 1230 V AC/DC or 80250 V AC/DC | dry contact, terminals (N + No. 3/4/5) |